# Esclusione dei messaggi EIGRP, OSPF e BGP dalla funzione Firepower Intrusion Inspection

# Sommario

Introduzione Prerequisiti Componenti usati Esempio di rete Configurazione Esempio di EIGRP Esempio OSPF Esempio di BGP Verifica EIGRP OSPF BGP Risoluzione dei problemi

# Introduzione

I protocolli di routing inviano messaggi di saluto e pacchetti keepalive per scambiare informazioni di routing e garantire che i vicini siano ancora raggiungibili. In condizioni di carico elevato, un accessorio Cisco Firepower può ritardare un messaggio keepalive (senza lasciarlo cadere) per un tempo sufficiente a consentire al router di dichiarare il proprio router adiacente come non attivo. Nel documento viene descritto come creare una regola di trust per escludere i pacchetti keepalive e controllare il traffico del piano di routing. Consente alle appliance o ai servizi Firepower di commutare i pacchetti dall'interfaccia in entrata all'interfaccia in uscita, senza ritardi nell'ispezione.

# Prerequisiti

## Componenti usati

Le modifiche apportate ai criteri di controllo di accesso in questo documento utilizzano le seguenti piattaforme hardware:

- Centro di gestione FireSIGHT (FMC)
- Appliance Firepower: serie 7000, modelli serie 8000

**Nota:** Le informazioni discusse in questo documento fanno riferimento a dispositivi usati in uno specifico ambiente di emulazione. Su tutti i dispositivi menzionati nel documento la configurazione è stata ripristinata ai valori predefiniti. Se la rete è operativa, valutare attentamente eventuali conseguenze derivanti dall'uso dei comandi.

# Esempio di rete

- Il router A e il router B sono adiacenti al layer 2 e non sono a conoscenza dell'appliance Firepower in linea (etichettata come ips).
- Router A 10.0.0.1/24
  Router B 10.0.0.2/24 Firepower Device Gi0/0 10.0.0.1 10.0.0.2 Gi0/0 Router A Router B
  - Per ciascun protocollo gateway interno testato (EIGRP e OSPF), il protocollo di routing è stato abilitato sulla rete 10.0.0.0/24.
  - Durante il test di BGP, è stato utilizzato e-BGP e le interfacce fisiche direttamente connesse sono state utilizzate come origine di aggiornamento per i peer.

## Configurazione

## Esempio di EIGRP

Su router

Router A:

router eigrp 1 network 10.0.0.0 0.0.0.255 Router B:

router eigrp 1 network 10.0.0.0 0.0.0.255

#### Su FireSIGHT Management Center

- 1. Selezionare i criteri di controllo dell'accesso applicati all'accessorio Firepower.
- 2. Creare una regola di controllo d'accesso con un'azione Attendibile.
- 3. Nella scheda **Porte**, selezionare **EIGRP** sotto il protocollo 88.
- 4. Fare clic su **Add** (Aggiungi) per aggiungere la porta alla porta di destinazione. 5. Salvare la regola di controllo d'accesso.

Editing Rule - Trust IP Header 88 EIGRP

| Name Tr        | rust IP Header ( | 88 EIGRP  |        |                      |            | Enabled         | Move                 |           |                    |               |              |            |
|----------------|------------------|-----------|--------|----------------------|------------|-----------------|----------------------|-----------|--------------------|---------------|--------------|------------|
| Action         | ⇒ Trust          |           |        | ▼ IPS: n             | o policies | Variables: n/   | a Files: no inspecti | on Loggin | <b>ng:</b> no logg | ing           |              |            |
| Zones          | Networks         | VLAN Tags | Users  | Applications         | Ports      | 🛆 URLs          |                      |           |                    | Inspection    | Logging      | Comments   |
| Available F    | Ports 🖒          |           | 6      | )                    | Sel        | ected Source Po | rts (0)              |           | Selected           | Destination P | orts (1)     |            |
| Search         | by name or va    | lue       |        |                      | an         | У               |                      |           | 📌 EIGR             | P (88)        |              | ï          |
| 🖋 AOL          |                  |           |        |                      |            |                 |                      |           |                    |               |              |            |
| 📌 Bittorre     | ent              |           |        |                      |            |                 |                      |           |                    |               |              |            |
| 👷 DNS over TCP |                  |           | Add to |                      |            |                 |                      |           |                    |               |              |            |
| S DNS ov       | ver UDP          |           |        | Source               |            |                 |                      |           |                    |               |              |            |
| STP FTP        |                  |           |        | Add to<br>Destinatio |            |                 |                      |           |                    |               |              |            |
| HTTPS          |                  |           |        |                      |            |                 |                      |           |                    |               |              |            |
| HTTP           |                  |           |        |                      |            |                 |                      |           |                    |               |              |            |
|                |                  |           |        |                      |            |                 |                      |           |                    |               |              |            |
| NFSD-1         | ТСР              |           | -      |                      |            |                 |                      |           | Protocol           | •             | Port Enter a | a port Add |
|                |                  |           |        |                      |            |                 |                      |           |                    |               | Save         | Cancel     |

? X

## **Esempio OSPF**

#### Su router

Router A:

```
router ospf 1
network 10.0.0.0 0.0.0.255 area 0
Router B:
```

router ospf 1 network 10.0.0.0 0.0.0.255 area 0 Su FireSIGHT Management Center

- 1. Selezionare i criteri di controllo dell'accesso applicati all'accessorio Firepower.
- Creare una regola di controllo d'accesso con un'azione Attendibile.
   Nella scheda Porte, selezionare OSPF sotto il protocollo 89.
- 4. Fare clic su Add (Aggiungi) per aggiungere la porta alla porta di destinazione.
- 5. Salvare la regola di controllo d'accesso.

Editing Rule - Trust IP Header 89 OSPF

| Name Trust IP Header 89 OSPF                                                                                                    |                    | ✓ Enabled Move                             |                            |                       |
|----------------------------------------------------------------------------------------------------|--------------------|--------------------------------------------|----------------------------|-----------------------|
| Action 🔿 Trust                                                                                                    | ▼ IPS:             | no policies Variables: n/a Files: no inspe | ection Logging: no logging |                       |
| Zones Networks VLAN Tags                                                                                                    | Users Applications | Ports 🛆 URLs                               | Inspection                 | Logging Comments      |
| Available Ports 🔥                                                                                                    | ٢                  | Selected Source Ports (0)                  | Selected Destination F     | Ports (1)             |
| 🔍 Search by name or value                                                                                                    |                    | any                                        | SPFIGP (89)                | 8                     |
| aol                                                                                                    |                    |                                            |                            |                       |
| 🛫 Bittorrent                                                                                                    |                    |                                            |                            |                       |
| 🛫 DNS over TCP                                                                                                    | Add to             |                                            |                            |                       |
| Second Second Se | Source             |                                            |                            |                       |
| STP                                                                                                    | Destinati          | on                                         |                            |                       |
| HTTPS                                                                                                    |                    |                                            |                            |                       |
|                                                                                                    |                    |                                            |                            |                       |
| ₩ LDAP                                                                                                    |                    |                                            |                            |                       |
| NFSD-TCP                                                                                                    | <b>•</b>           |                                            | Add Protocol               | Port Enter a port Add |
|                                                                                                    |                    |                                            |                            | Save Cancel           |

? X

## Esempio di BGP

Su router

Router A:

```
router bgp 65001
neighbor 10.0.0.2 remote-as 65002
Router B:
```

router bgp 65002 neighbor 10.0.0.1 remote-as 65001 Su FireSIGHT Management Center Nota: È necessario creare due voci di controllo dell'accesso, poiché la porta 179 può essere la porta di origine o di destinazione, a seconda della porta TCP SYN dell'altoparlante BGP che stabilisce per prima la sessione.

#### Regola 1:

- 1. Selezionare i criteri di controllo dell'accesso applicati all'accessorio Firepower.

- Creare una regola di controllo d'accesso con un'azione Trust.
   Nella scheda Porte, selezionare TCP(6) e immettere la porta 179.
   Fare clic su Add (Aggiungi) per aggiungere la porta alla porta di origine.
   Salvare la regola di controllo d'accesso.

#### Regola 2:

- Selezionare i criteri di controllo dell'accesso applicati all'accessorio Firepower.
   Creare una regola di controllo d'accesso con un'azione Trust.
   Nella scheda Porte, selezionare TCP(6) e immettere la porta 179.

- 4. Fare clic su Add (Aggiungi) per aggiungere la porta alla porta di destinazione.
  5. Salva la regola di controllo di accesso

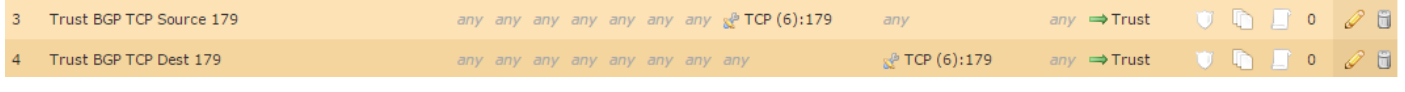

| Editing  | Rule - Trust      | BGP TCP So | ource 17 | 9                     |             |              |            |                   |       |             |               |              | ? ×      |
|----------|-------------------|------------|----------|-----------------------|-------------|--------------|------------|-------------------|-------|-------------|---------------|--------------|----------|
| Name     | Trust BGP TCP S   | ource 179  |          |                       |             | Enabled      |            | Move              |       |             |               |              |          |
| Action   | ⇒ Trust           |            |          | V IPS:                | no policies | Variables    | :n/a File  | es: no inspection | Loggi | ng: no logg | ling          |              |          |
| Zone     | s Networks        | VLAN Tags  | Users    | Applications          | Ports       | 🛆 URLs       |            |                   |       |             | Inspection    | Logging      | Comments |
| Availabl | e Ports 🔥         |            | (        | •                     | Sele        | ected Source | e Ports (1 | )                 |       | Selected    | Destination P | orts (0)     |          |
| 🔍 Sear   | rch by name or va | alue       |          |                       | *           | TCP (6):179  |            |                   | 8     | any         |               |              |          |
| 📌 AOL    |                   |            |          |                       |             |              |            |                   |       |             |               |              |          |
| 📌 Bitte  | orrent            |            |          |                       |             |              |            |                   |       |             |               |              |          |
| 📌 DNS    | over TCP          |            |          | Add to                |             |              |            |                   |       |             |               |              |          |
| 📌 DNS    | 6 over UDP        |            |          | Source                |             |              |            |                   |       |             |               |              |          |
| 📌 FTP    |                   |            |          | Add to<br>Destination |             |              |            |                   |       |             |               |              |          |
| 📌 НТТ    | PS                |            |          |                       |             |              |            |                   |       |             |               |              |          |
| 📌 нтт    | Р                 |            |          |                       |             |              |            |                   |       |             |               |              |          |
| 📌 IMA    | P                 |            |          |                       |             |              |            |                   |       |             |               |              |          |
| 📌 LDA    | P                 |            |          |                       |             |              |            |                   |       |             |               |              |          |
| 火 NFS    | D-TCP             |            | •        | •                     | Prot        | ocol TCP (6) | Y Port     | Enter a port      | Add   | Protocol    | TCP (6) 💙     | Port Enter a | port Add |
|          |                   |            |          |                       |             |              |            |                   |       |             |               | Save         | Cancel   |

| Editing                                                                                          | Rule - Trust                                                     | BGP TCP De | st 179 |                                          |                                       |             |                     |                |         |            |               |              | ? ×      |
|--------------------------------------------------------------------------------------------------|------------------------------------------------------------------|------------|--------|------------------------------------------|---------------------------------------|-------------|---------------------|----------------|---------|------------|---------------|--------------|----------|
| Name                                                                                             | Trust BGP TCP D                                                  | est 179    |        | TDC:                                     | e e e e e e e e e e e e e e e e e e e | Enabled     |                     | Move           |         |            |               |              |          |
| Action                                                                                           | ⇒ Trust                                                          |            |        | • IPS: /                                 | to policies                           | variables:  | n/a <b>Files:</b> n | o inspection L | Logging | : no loggi | ng            |              |          |
| Zone                                                                                             | s Networks                                                       | VLAN Tags  | Users  | Applications                             | Ports                                 | 🛆 URLs      |                     |                |         |            | Inspection    | Logging      | Comments |
| Availabl                                                                                         | e Ports 🔥                                                        |            | G      | )                                        | Sele                                  | cted Source | Ports (0)           |                |         | Selected   | Destination P | orts (1)     |          |
| 🔍 Sear                                                                                           | rch by name or va                                                | lue        |        |                                          | any                                   |             |                     |                |         | 📌 TCP (    | 6):179        |              | ï        |
| AOL<br>AOL<br>Bitto<br>DNS<br>DNS<br>DNS<br>FTP<br>HTT<br>HTT<br>HTT<br>HTT<br>IMA<br>NFS<br>NFS | orrent<br>6 over TCP<br>8 over UDP<br>PS<br>P<br>P<br>P<br>D-TCP |            | -      | Add to<br>Source<br>Add to<br>Destinatio | Proto                                 | col TCP (6) | Y Port Ent          | er a port      | dd      | Protocol   | Y             | Port Enter a | port Add |
|                                                                                                  |                                                                  |            |        |                                          |                                       |             |                     |                |         |            |               | Save         | Cancel   |

# Verifica

Per verificare che una regola **Trust** funzioni come previsto, acquisire i pacchetti sull'accessorio Firepower. Se si nota il traffico EIGRP, OSPF o BGP nell'acquisizione del pacchetto, il traffico non viene considerato attendibile come previsto.

Suggerimento: Leggere la procedura per acquisire il traffico sugli accessori Firepower.

Seguono alcuni esempi:

## **EIGRP**

Se la regola di attendibilità funziona come previsto, il traffico seguente non dovrebbe essere visualizzato:

16:46:51.568618 IP 10.0.0.1 > 224.0.0.10: EIGRP Hello, length: 40 16:46:51.964832 IP 10.0.0.2 > 224.0.0.10: EIGRP Hello, length: 40

## OSPF

Se la regola di attendibilità funziona come previsto, il traffico seguente non dovrebbe essere visualizzato:

16:46:52.316814 IP 10.0.0.2 > 224.0.0.5: OSPFv2, Hello, length 60 16:46:53.236611 IP 10.0.0.1 > 224.0.0.5: OSPFv2, Hello, length 60

## BGP

Se la regola di attendibilità funziona come previsto, il traffico seguente non dovrebbe essere visualizzato:

**Nota:** Le corse BGP su TCP e keepalive non sono così frequenti come le IGP. Supponendo che non vi siano prefissi da aggiornare o ritirare, potrebbe essere necessario attendere un periodo di tempo più lungo per verificare che il traffico sulla porta TCP/179 non sia visibile.

# Risoluzione dei problemi

Se il traffico del protocollo di routing è ancora visibile, eseguire i task seguenti:

- Verificare che i criteri di controllo dell'accesso siano stati applicati correttamente dal centro di gestione FireSIGHT all'accessorio Firepower. A tale scopo, passare alla pagina Sistema > Monitoraggio > Stato task.
- 2. Verificare che l'azione della regola sia Trust e non Allow (Consenti).
- 3. Verificare che la registrazione non sia abilitata nella regola Trust.